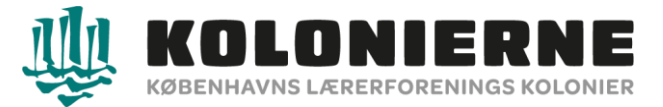

## <u>Guide til søgning af koloni</u>

Vælg "Læs mere"

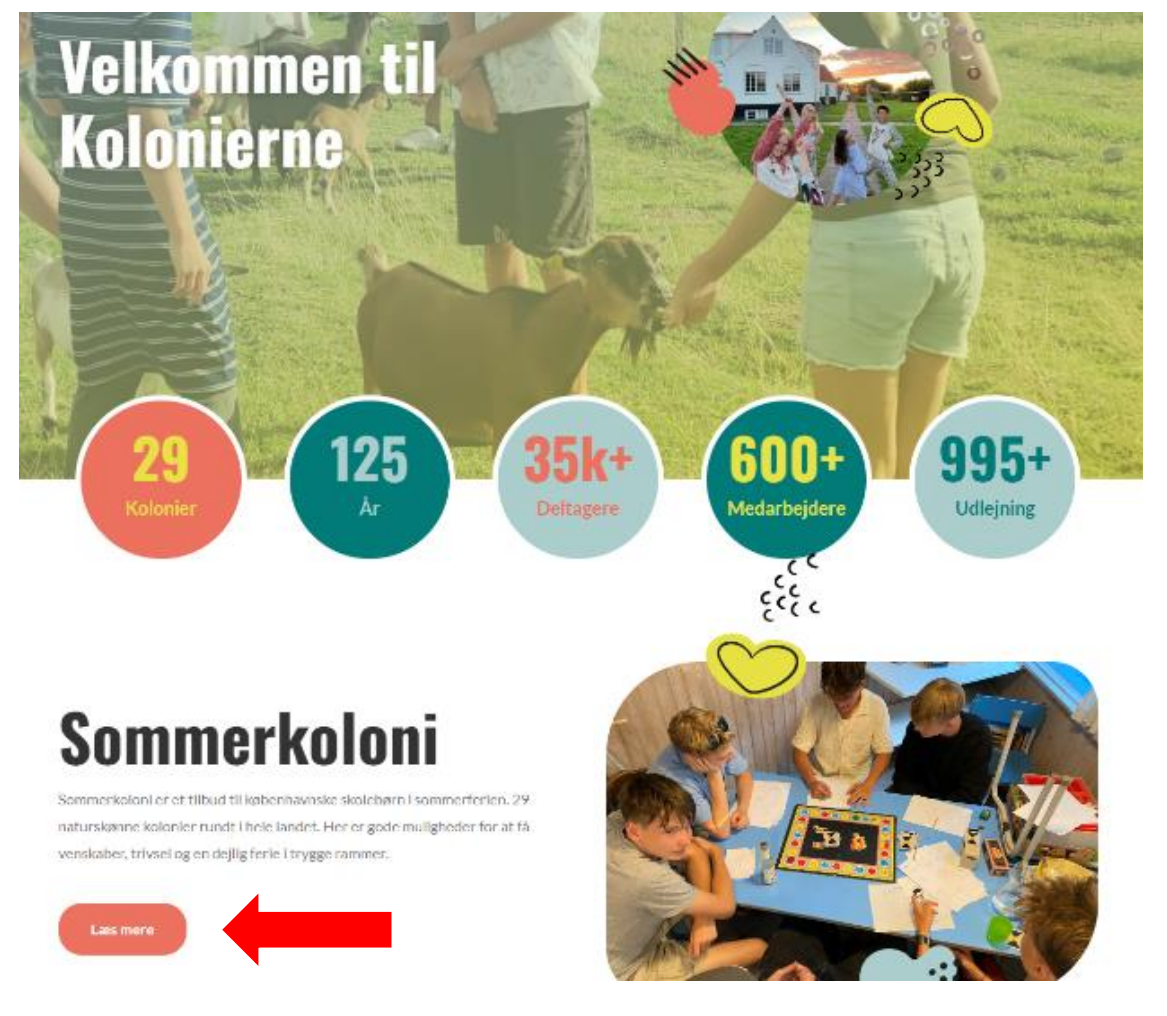

## Vælg "Tilmeld dig"

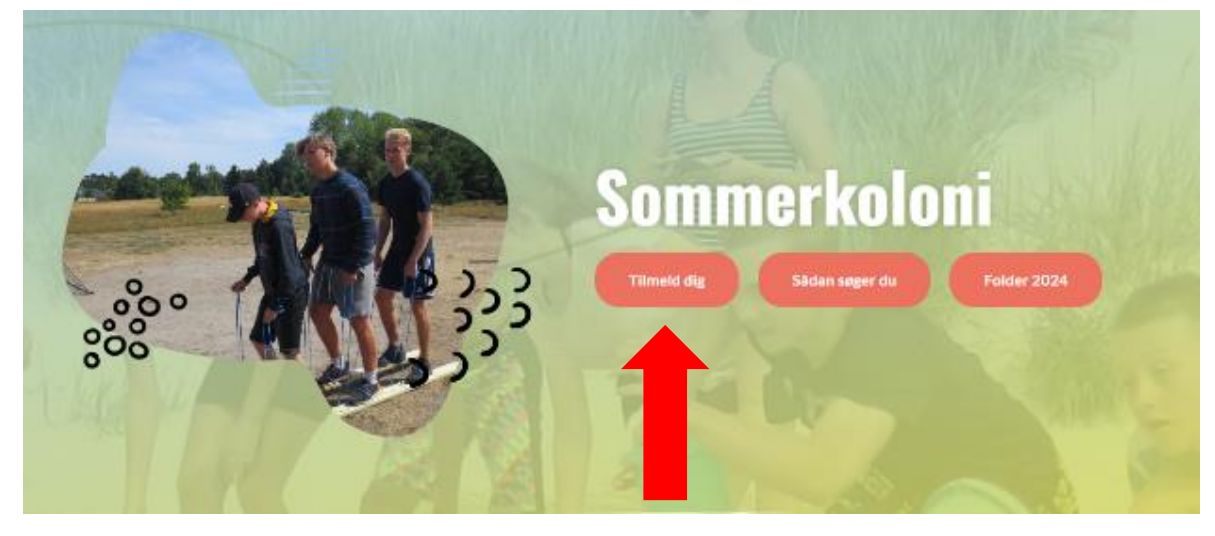

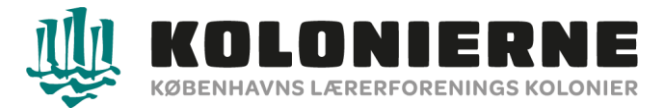

## Vælg "Skolehold" eller "Andre kolonityper" an på, hvilken koloni I ønsker at søge.

| /elkommen                                                        | C . | Søg på udbudte | fag   |
|------------------------------------------------------------------|-----|----------------|-------|
| Velkommen til Københavns Lærerforenings kolonier                 |     | Søg            | Q     |
|                                                                  |     |                |       |
| Idbudte fag                                                      | đ   |                |       |
| Skolehold<br>Kolonier for specifikke skolers egne elever         |     | + TIF          | aj ny |
| Andre kolonityper<br>Kolonier for alle børn, uafhængig af skole. |     |                |       |
| + Tilføj ny                                                      |     |                |       |
| ət Zone C                                                        |     |                |       |

Vælg den ønsket koloni. Rul ned i højre side for at se flere kolonier.

| Skolehold:                                   | Custom Spot Zone |
|----------------------------------------------|------------------|
| Kolonier for specifikke skolers egne elever. |                  |
| Bellahøj skole uge 27 Alhage                 |                  |
| Damhusengens Skole uge 28, Alhage            |                  |
| Den Classenske Legalskole uge 27-28, Nora    |                  |
| Del Kgl. Vajsenhus uge 29, Sandsgard         |                  |
| Dyvekeskolen uge 27 Bjerge                   |                  |
| Ellebjerg Skole uge 32, Feriegården          |                  |
| Hanssted Skole uge 27-28, Klitstuen          |                  |
| Harestrup Å skole afd. blå uge 27-28 Naboen  |                  |
| Harestrup Å skole afd. G uge 29 Naboen       |                  |
| Heibergskolen uge 31, Naboen                 |                  |
| Holbergskolen uge 27-28, Frennenæs           |                  |
| Husum Skole uge 27-28, Sæbystrand            |                  |
| Korsager Skole uge 28 Bjerge                 |                  |
| Korsager Skole uge 32, Egilsholm             |                  |

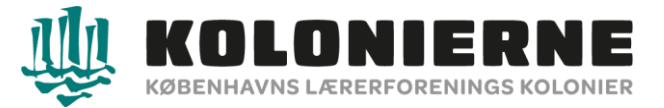

Hvis I har nogen særlige ønsker, noter dem i boksen "Særlige ønsker", vælg derefter **"Tilføj til kurv".** Hvis der ingen særlige ønsker er vælg **"Tilføj til kurv"** 

Bellahøj skole uge 27 Alhage

| Tilm   | neld                                         |                   |
|--------|----------------------------------------------|-------------------|
| Seerli | ige ønsker (søskendeplacering, kammerater):: |                   |
|        | Skriv ønsket tekst her                       |                   |
|        |                                              | + Tilfaj til kurv |
| < Tibe | ace                                          |                   |

Vælg **"Tilføj flere fag"**, hvis I ønsker at søge en prioritet 2. Følg overstående trin en gang til. Vælg **"Fuldfør tilmelding"**, hvis I <u>ikke</u> ønsker at søge en prioritet 2.

Der kan først søges friplads når man har fået en koloniplads. Denne besked kommer til april.

Bellahøj skole uge 27 Alhage

| > Tilføj flere fag   |
|----------------------|
| > Abn kurv           |
| > Fuldfør tilmeiding |
| Ansøg om friplads    |

< Tilbage

[WCAGStatementText]

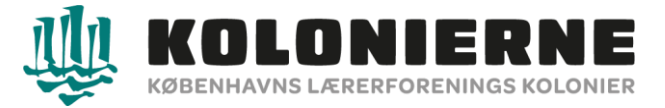

Vælg **"Indkøbskurven"** Dobbelt tjek gerne, at jeres prioritet står i den ønsket rækkefølge. Der kan kun søges 2 prioriteter/2 koloniophold. Vælg **"Fuldfør tilmelding"** 

|                                                                   | ⋽₩                             |
|-------------------------------------------------------------------|--------------------------------|
| Fag                                                               |                                |
| Prioritet       2     W     Bellarhøj skole uge 27 Alhage, Koloni | S Andre muligheder X           |
| 1 V Almindelig ferlekoloni uge 29, Koloni                         | G Andre mulgheder X            |
| Nuisti timeking Luk kurv                                          | Startside > Fuldfør tilmelding |

Sæt hak ved "Jeg har læst og accepterer GDBR betingelser" og "Jeg accepterer betingelserne". Derefter vælg "Næste".

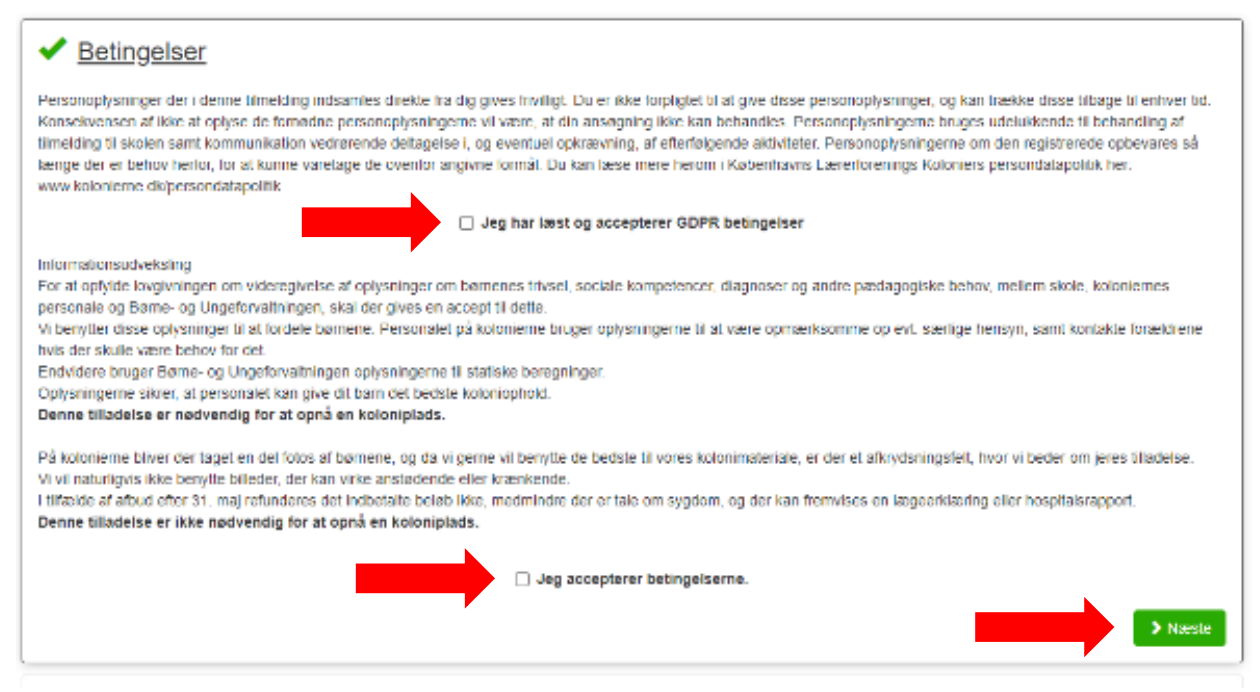

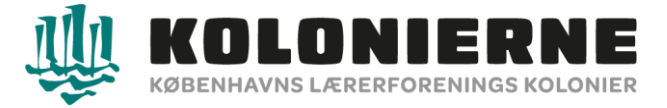

Udfyld elevens (barnets) oplysninger og vælg "Næste". Evt. log ind Elev/Værge

| ✓ Elev                                        |                                   |  |
|-----------------------------------------------|-----------------------------------|--|
| Ot og ind FloorVoorge eller opret en ny elev: |                                   |  |
| CPR                                           | Mobil (Valgfri)                   |  |
| CPR                                           | Mobil                             |  |
| Fornavn                                       | Email                             |  |
| Fornavn                                       | Enall                             |  |
| Efternavn                                     | Skole                             |  |
| Efternavn                                     | Skole 👻 🗹                         |  |
| Adresse                                       | Klassetrin - Nuværende klassetrin |  |
| Adresse                                       | Klassetrin 👻 Klasse bogstav 👻     |  |
| Postnummer                                    | Forsikringsselskab (Valgfri)      |  |
| Postnummer                                    | Forsikringsselskab                |  |
| Sted (Valgfri)                                | Police nr. (Valgfri)              |  |
| Slad                                          | Police nr                         |  |
| Telefon (Valgtri)                             |                                   |  |
| Telefon                                       |                                   |  |
|                                               | Naeste                            |  |
|                                               |                                   |  |

Udfyld betalers (værge) oplysninger og vælg "Næste". Hvis der er en værge mere vælg "Tilføj kontaktperson".

| ✓ Betaler                                                                                                    |                       |  |
|----------------------------------------------------------------------------------------------------|-----------------------|--|
| Cog ind som betaler eller opret anden betaler:                                                                                                    |                       |  |
| CPR                                                                                                    | Tit Privat            |  |
| CPR                                                                                                    | Til Privat            |  |
| Fornavn                                                                                                    | Tif Arbejde (Valgfri) |  |
| Fornavn                                                                                                    | Tif Arbejde           |  |
| Etternavn                                                                                                    | Mobil                 |  |
| Eternavn                                                                                                    | Mobil                 |  |
| Adresse                                                                                                    | Email                 |  |
| Adresse                                                                                                    | Enal                  |  |
| ostnummer Gentag Email                                                                                                    |                       |  |
| Postnummer                                                                                                    | Ganlag Email          |  |
| Tiføj kontaktperson Vælg 'Tiføj kontaktperson' for at angive e-mailadresse til yderligere kontaktperson(er), som efter tilmelding vil modtage en e-mail med vejledning til at afslutte registrering som værge/kontaktperson for eleven Næste |                       |  |

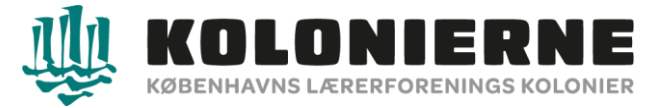

Tilføj e-mailadresse på værge 2. Værgen modtager et link som værgen selv udfylder. Derefter vælg **"Næste"**.

| i. | Konlaktperson          |
|----|------------------------|
| L  | Email                  |
| L  | Emai                   |
| l  | X Fjem                 |
| l  | 🕹 Tilføj kontaktperson |
| l  | Naeste                 |

Udfyld alle spørgsmål og vælg "Indsend tilmelding".

| 🗸 Spørgsmål                                                                                               |                                                                                                    |
|----------------------------------------------------------------------------------------------------|----------------------------------------------------------------------------------------------------|
| Lider af ufrivillig vandladning?                                                                          | Lider af sygdomidiagnose? Angiv hvilken. (Hvis ingen, skriv nej)<br>Lider af sygdomidiagnose? Angiv hvilken. (Hvis ingen, skriv nej)                                      |
| Tåler penicilin?                                                                                          | Særlige hensyn til mad<br>Særlige hensyn til mad                                                                                                    |
| Stivkrampevaccine?                                                                                        | Cua O Nej                                                                                                    |
| Allergier? Angiv hvilke. (Hvis ingen, skriv nej)                                                          | Mine forældre er personale på en koloni (Valgfri)                                                                                                    |
| Allergier? Angiv Indike. (Hvis ingen, skriv nej)<br>Bruger medicin ?Angiv hvilket (Hvis ingen, skriv nej) | Ønsker du at søge friplads, da husstandsindtægten er under 360.000 kr. Ønsker<br>du at søge delvis friplads, da husstandsindtægten er mellem 350.000 kr. –<br>585.000 kr. |
| Bruger medicin "Anglv hvilket (Hvis ingen, skriv nej)                                                     | O Ja O Nej                                                                                                    |
|                                                                                                    | Indsend bilmelding                                                                                                    |

Du vil modtaget en bekræftelse for modtagelse af ansøgningen på mail inden for få minutter. Tjek gerne dit spamfilter.

Modtager du **ikke** en mail er din ansøgning ikke modtaget og kontakt os derfor gerne på 3325 4425 – tast 3.